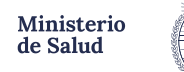

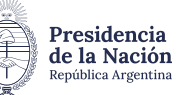

# INSTRUCTIVO DE INSCRIPCIÓN/RENOVACIÓN EN RECS - MODALIDAD TAD

Antes de iniciar el trámite, debes tener descargado en tu PC o celular en formato foto o PDF la siguiente documentación:

- Frente y dorso de DNI de la persona Electrodependiente.
- Constancia de CUIL de la persona Electrodependiente.
- **Formulario del Registro de Electrodependientes** por Cuestiones de Salud (RECS), completado con letra de imprenta **legible** y con la firma y aclaración de la persona Electrodependiente o firma y aclaración de padre/madre / tutor. Recordá que, es **INDISPENSABLE**, que se detalle el diagnóstico y el equipamiento médico que necesita la persona Electrodependiente. **Sin estos datos, el trámite es inválido.**
- Certificación médica con firma y sello del médico tratante, esto significa que se debe completar el diagnóstico y equipamiento por el médico tratante en el formulario.- La firma del médico debe ser de puño y letra, no digital. <u>El sello del médico también debe ser original no digital</u>.
- Ultima factura del suministro eléctrico del domicilio donde reside la persona Electrodependiente. La misma debe coincidir con la declarada en el **formulario**, el cual tiene carácter de declaración jurada.
- Certificación de domicilio (expedido por la comisaria correspondiente al domicilio de la persona Electrodependiente; registro civil o tramitado en TAD): se deberá presentar en casos donde el domicilio de la persona Electrodependiente no coincida con el que figura en su DNI.
- Documentación que acredite vínculo (DNI, partida de nacimiento, testimonio judicial, acta de matrimonio, certificación de unión civil, etc.), solo en los casos en que un tercero (madre/padre/tutor o persona a cargo/pareja, etc.) realice el trámite por la persona Electrodependiente. Puede iniciar el trámite un tercero cuando la inscripción sea para una persona menor de edad o cuando la persona se encuentra impedida de realizar el trámite por sus propios medios.

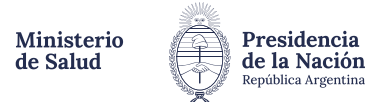

#### Tengo toda la documentación ¿Cómo empiezo?

En primera instancia, tenés que ingresar a Trámites a Distancia (TAD).

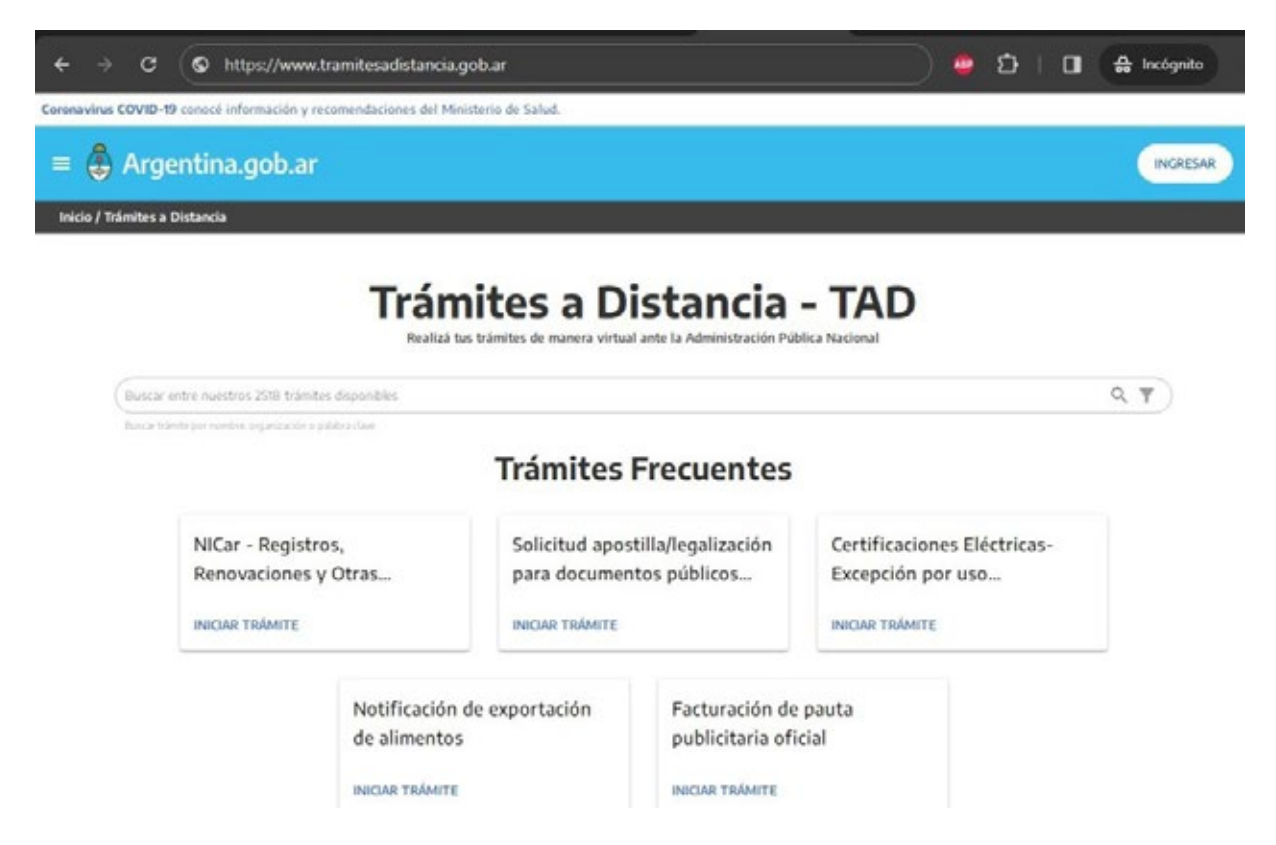

Luego, tenés que loguearte o iniciar sesión (si ya tenés usuario) con cualquiera de las opciones que el sistema te brinda, pero es **condición obligatoria** que lo hagas con los datos de la persona Electrodependiente.

| 👻 🍦 Trámices a Distancia 🛛 X 🕂                                                                                                    |                                                                                                    |                                              |      | - σ ×               |
|----------------------------------------------------------------------------------------------------|----------------------------------------------------------------------------------------------------|----------------------------------------------|------|---------------------|
| ← → O 🛱 tramitesadistancia.gob.ar/#/micio                                                                                                |                                                                                                    |                                              | ۹. 🖈 | 🗄 🔒 lecégnite (2) 🕴 |
| Coronavirus COVID-19 consult informatile y recornenduciones del Ministe                                                                  | ris de Salud                                                                                                    |                                              |      |                     |
| = 🏮 Argentina.gob.ar                                                                                                    |                                                                                                    |                                              |      |                     |
| Inicle / Trämites a Distancia                                                                                                    |                                                                                                    |                                              |      |                     |
| Buccat entre munchos 25% Edinetin<br>Recordente per remen expectation e re<br>NBCar - Registros, R<br>Otras Operaciones<br>RECAR TRAMETE | Ingresar Podés ingresar a TAD a través de: APP on tu clave final Des y tu namero de trâmite Guere de seguridad social de ANSES. Des (para no residentes mi Milángentina | Х<br>-0<br>-0<br>-0<br>-0<br>-0<br>-0<br>-0  | Q. T | ſ                   |
|                                                                                                    | Notificación de exportación de<br>alimentos                                                                                                    | Facturación de pauta publicitaria<br>oficial |      |                     |
|                                                                                                    |                                                                                                    |                                              | Arg  | entina unida        |

|2 · Instructivo de inscripción /renovación en RECS - Modalidad TAD

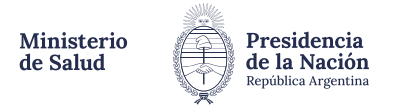

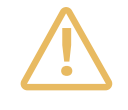

**Atento!** Porque si no se inicia la inscripción con los datos de la persona Electrodependiente, todo el trámite estará <u>MAL INICIADO</u> y se procederá a enviar la documentación a la guarda temporal. Esto significa que el expediente generado será inválido y no continuará el circuito administrativo.

Una vez logueado en TAD, tenés que poner **"Registro de Electrodependientes por Cuestiones de Salud**" en la lupa de búsquedas.

| 👻 🍦 Mic Tolmites - Tolmites a Distor 🛛 🗙 🕂            |                                                                                                    |                                                                                              |
|-------------------------------------------------------|----------------------------------------------------------------------------------------------------|----------------------------------------------------------------------------------------------|
| € → Ø 🖽 tramitesadistancia.gob.ar/tramites            | adistancia/nuevo-tramite                                                                                                    | a, 🛧 🛓 🏚 Incolganite (2) 🚦                                                                   |
|                                                       | Registro de Electrodependientes por Cuestiones de Salud                                                                                                    |                                                                                              |
|                                                       | Se encontraron 3 resultados                                                                                                    |                                                                                              |
| Organismo                                             | Incesionista el Conjeter de Clastradores diset                                                                                                    | ten net Overtienen de Calud                                                                  |
| NIC Argontine                                         | 21 Enscripcion al registro de Electrodependient<br>21 Environ de Salut 25 alut y Seguridad Social                                                              | tes por coestiones de salud                                                                  |
| Minimurio de Justicia                                 | <ul> <li>Destinado a parsonals que reculieran de un sumisistre eléctrico com<br/>poder alimenter al repipamiento prescrito por un mádico y que resu</li> </ul> | stante y en niveles de tensión adecuados para<br>ulte seresario para enterriespos en ovivita |
| Ministerio de Economía                                | 0                                                                                                    | A STALL OF ANY ANY ANY ANY ANY ANY ANY ANY ANY ANY                                           |
| Secretaria de Apuntos Est                             | ategics SAE O                                                                                                    | A DE LOS ANAL                                                                                |
| Instituto Nacional da Sarv<br>Jubliedos y Pensionedos | ese Societo para O<br>INSSJ# Renovación del Registro de Electrodependie                                                                                        | entes por Cuestiones de Salud                                                                |
| Turiano Sociel                                        | <ul> <li>#Ministerio de Salud #Salud #Salud y Seguridad Social<br/>Perovación del Regiono de Dectrodependentes por Cuestiones de</li> </ul>                    | (Select                                                                                      |
| Ina Ilhuto Neutonal de Teur                           | ulaga Apopeluaria 🔍                                                                                                    | A DETALLOS DECLAS TRÁNITE                                                                    |
| Registro Nacional de las R                            | eronas felialet O                                                                                                    |                                                                                              |
| Superintendencia de Servi                             | Actualización Benistro de Electrodenendient                                                                                                    | tes nor Cuestiones de Salud                                                                  |
| Servicio Nacional de Sano<br>Aproalmentera - SPRASA   | ted y Citided                                                                                                    | or Selua                                                                                     |
| Administración Nacional o<br>ANSES                    | e is Separated Social - 0                                                                                                    | N DETALLES INCOME TRANTE                                                                     |
|                                                       |                                                                                                    |                                                                                              |

Luego elegís el tipo de trámite que vas a realizar, en este caso, **Inscripción** (porque es la primera vez que se solicita alta en el Registro).

| 👻 🍦 Mis Trimites - Trimites a Dista 🛛 🗙 🕂          |                           |                     |                     |         |   | - 0              | ×   |
|----------------------------------------------------|---------------------------|---------------------|---------------------|---------|---|------------------|-----|
| ← → C 🗮 tramitesadistancia.gob.ar/tramitesadistanc | ia/detramitesidTipoTramit | w-2605              |                     | e, \$   | ٤ | 🖨 Incligaito (7) | ) 1 |
|                                                    |                           |                     | 1 <del></del>       |         |   |                  |     |
| Inscripción al Regi                                | istro de Electr           | odependientes por ( | Cuestiones de Salud |         |   |                  |     |
|                                                    | 0                         |                     |                     |         |   |                  |     |
| Ģ                                                  | U.                        | U                   |                     |         |   |                  |     |
| Datos del solici                                   | ante                      |                     |                     |         |   |                  |     |
| sombre                                             |                           |                     |                     |         |   |                  |     |
| Apelidos<br>Culticus;                              |                           |                     |                     |         |   |                  |     |
| Correo electrionico de<br>avies                    |                           | 5                   |                     |         |   |                  |     |
| tentiono de contacto:                              | -54                       | 5842                |                     |         |   |                  |     |
|                                                    |                           |                     | SPEDICAT            |         |   |                  |     |
|                                                    |                           |                     | - VER COMPLETO      |         |   |                  |     |
|                                                    |                           |                     |                     |         |   |                  |     |
|                                                    |                           |                     | co                  | NTINUAR | ) |                  |     |

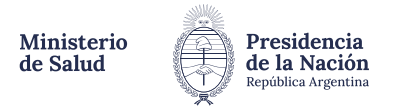

Luego, el sistema TAD validará los datos de aquel por el cual se inició la sesión.

Atención! Antes de hacer click en **"Continuar"**, corroborá que coincida Nombre, Apellido y CUIL de la persona Electrodependiente!!

| Adjuntă documentación:         Los documentos mancados con e non obligatorios.         Dense del Tamire e       Incompanie         Documento de identificación de la persona electivolegendiente (andras careat) e       Incompanie         Documento de identificación de la persona electivolegendiente (andras careat) e       Incompanie         Partera de servicio de saminanto electrico del lagar de residencia de la persona electivolegendiente (andras careat) e       Incompanie         Solucito de lascripcion al "Fregistos de Electivolegendientes por careationes de Salud" (normalacio descripcio)       Incompanie         Documentación que acredite el incolo       Incompanie                                                                                                    |                                                                                                    |             |   |  |
|----------------------------------------------------------------------------------------------------|----------------------------------------------------------------------------------------------------|-------------|---|--|
| Decord del Tassime •     ICCOMPRESIÓN       Documentato de identificación de la pressona electricodegrendiente (ancles cario) •     ILLIBRATION       Factura de servicio de saministico electrico del la pensióna electricodegrendiente (ancles cario) •     ILLIBRATION       Factura de servicio de saministico electrico del la pensióna electricodegrendiente (ancles cario) •     ILLIBRATION       Solicitud de la teorripción all'Englistico de Electricodegrendientes por coertiences de Salud" (formatianio de servicio) •     ILLIBRATION       Documentación que acredite el inniculo     ILLIBRATION     ILLIBRATION                                                                                                    | Adjuntă documentación:<br>Los documentos marcados cos 🐠 son obligatorios.                                                                                              |             |   |  |
| Documenta de identificación de la persona electrodependiente (andas carac) •     INCLUENTE       Factura de nervicio de naminanto electrico del logar de residencia de la persona electrodependiente de de persona electrodependiente de de persona electrodependiente de de servicio de la persona electrodependiente de Salud" (normaliano de Salud" (normaliano de Salud" (norm | Danos del Taimite 🛢                                                                                                    | COMPLETAR   |   |  |
| Factora de servicio de saministro eléctrico del logar de residencia de la persona electrodependiente persona electrodependiente persona electrodependiente persona electrodependiente persona electrodependiente electrodependiente persona electrodependiente)       Salazarian         Solicibid de lascripción al Tregistro de Electrodependientes per coestiones de Salud" (formaliaio de seconder de https://www.angentina.gob.an/cleenrodependientes)       Salazarian         Documentación que acredite el nuculo       Salazarian                                                                                                    | Documente de Identificación de la persona electrodependiente (ambas caran) .                                                                                           | N DOLLARD   |   |  |
| Solicitud de Inscripción al Targaistro de Electrodegendientes por caestriones de Salud" (formatario<br>descargado de https://www.argantina.gob.ar/electrodegendientes) #<br>Documentación que acredite el ninculo                                                                                                    | Factura de servicio de asministrito electrico del lugar de residencia de la persona electrodependente<br>(legible y complexa) #                                        | NUMBER OF T |   |  |
| Documentación que acredite el ninculo                                                                                                    | Solicitad de Inscripción al 'Registro de Electrodependientes por cuentiones de Salad" ("ormslasio<br>descargade de Https://www.argentina.gob.ar/electrodependientes) = | R.AGULIN'AR |   |  |
|                                                                                                    | Documentación que acredite el ránculo                                                                                                    | 9,453,04730 | / |  |

Luego el sistema nos pedirá que carguemos todos los documentos obligatorios, esos que reuniste al principio para poder iniciar el proceso de inscripción al RECS.

Completa todos los datos personales de la persona Electrodependiente tal cual figura en los casilleros.

| 👻 🍦 Mis Trambes - Trámites a Dista 🛛 🗙 |                                                          |                     |       |           |         |   |                 |     |
|----------------------------------------|----------------------------------------------------------|---------------------|-------|-----------|---------|---|-----------------|-----|
| ← → Ø (1) tramitecadistanci            | a.gob.ar/tramitesadistancia/dotram                       | iteidTipoTramita -  | -2605 |           | 6, 60 A | ٤ | 🖨 incógnito (7) |     |
|                                        |                                                          | •                   | ~     |           |         |   |                 |     |
|                                        | Adjunté documentación:<br>Los documentos marcados o      | on 🛊 son obligatori | os.   |           |         |   |                 | l   |
|                                        | Datos del Tramite 🗮                                      |                     |       | 200MPLEOM |         |   |                 |     |
|                                        | ¿La isolastud de Heorgeoù- eo<br>Iniceda por un tercero* | 9                   |       |           |         |   |                 | . 1 |
|                                        | Apathinis                                                |                     |       |           |         |   |                 | - 1 |
|                                        | Renderena                                                |                     |       |           |         |   |                 | - 6 |
|                                        | Vireals                                                  | Ninh                |       |           |         |   |                 |     |
|                                        | Datos de la persona                                      | electrodependie     | nto   |           |         |   |                 |     |
|                                        | Apelito's                                                |                     |       |           |         |   |                 |     |
|                                        | Rombinalia                                               | -                   |       |           |         |   |                 |     |
|                                        | 0.8.                                                     |                     |       |           |         |   |                 |     |
|                                        | Too de documento                                         | DNLEEC (Doorner)    | + boa |           |         |   |                 |     |
|                                        | Dosumento Nº                                             |                     |       |           |         |   |                 |     |
|                                        | Géners                                                   | Masculine           | 4     |           |         |   |                 |     |
|                                        | Fecha de nacimiento                                      | -10101000 E         |       |           |         |   |                 |     |
|                                        | Reconsticted                                             | Agentive            |       |           |         |   |                 |     |
|                                        | Estado civil                                             | Solarola            |       |           |         |   |                 |     |
|                                        | Datos de contacto                                        |                     |       |           |         |   |                 |     |
|                                        | Código de área                                           | 11                  |       |           |         |   |                 |     |
|                                        | Teléfono principal                                       | 1101010             |       |           |         |   |                 |     |

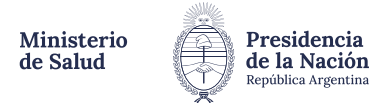

| Names a District X                          |                                                                                                    |                                                                                                    |                                                                                                    |             |                     |    |                     |
|---------------------------------------------|----------------------------------------------------------------------------------------------------|----------------------------------------------------------------------------------------------------|----------------------------------------------------------------------------------------------------|-------------|---------------------|----|---------------------|
| niteradistancia.g                           | ob.ar/tramitesadistancia/dctran                                                                                                    | iiteidTipoTramite=2605                                                                                                    |                                                                                                    |             | 9. 82 \$            | *  | 🖨 Incógnito ()      |
|                                             | Adjuntá documentación                                                                                                    |                                                                                                    |                                                                                                    |             |                     |    |                     |
|                                             | Los documentos marcados o                                                                                                    | on 🕈 son obligatorios.                                                                                                    |                                                                                                    |             |                     |    |                     |
|                                             |                                                                                                    |                                                                                                    |                                                                                                    |             |                     |    |                     |
|                                             | Datos del Tramite .                                                                                                    |                                                                                                    |                                                                                                    | > constants |                     |    |                     |
|                                             | monds por un tercerc?                                                                                                    |                                                                                                    |                                                                                                    |             |                     |    |                     |
|                                             | Datos de la persona                                                                                                    | electrodependiente                                                                                                    |                                                                                                    |             |                     |    |                     |
|                                             | Apellicito/te                                                                                                    |                                                                                                    |                                                                                                    |             |                     |    |                     |
|                                             | Norrises/a                                                                                                    |                                                                                                    |                                                                                                    |             |                     |    |                     |
|                                             | CUL.                                                                                                    |                                                                                                    |                                                                                                    |             |                     |    |                     |
|                                             | Tipe de documento                                                                                                    |                                                                                                    |                                                                                                    |             |                     |    |                     |
|                                             | Documento MP                                                                                                    |                                                                                                    |                                                                                                    |             |                     |    |                     |
|                                             | Género                                                                                                    | ( ) ( ) ( ) ( ) ( ) ( ) ( ) ( ) ( ) ( )                                                                                                    |                                                                                                    |             |                     |    |                     |
|                                             | Fecha de nacimiento                                                                                                    | 18                                                                                                    |                                                                                                    |             |                     |    |                     |
|                                             | Nationalidad                                                                                                    | •                                                                                                    |                                                                                                    |             |                     |    |                     |
|                                             | Estado and                                                                                                    |                                                                                                    |                                                                                                    |             |                     |    |                     |
|                                             | Datos de contacto                                                                                                    |                                                                                                    |                                                                                                    |             |                     |    |                     |
|                                             | Clicige de área                                                                                                    |                                                                                                    |                                                                                                    |             |                     |    |                     |
|                                             | "leietono principal                                                                                                    |                                                                                                    |                                                                                                    |             |                     |    |                     |
|                                             | Tips de teléfano                                                                                                    | · ·                                                                                                    |                                                                                                    |             |                     |    |                     |
|                                             | Código de área                                                                                                    |                                                                                                    |                                                                                                    |             |                     |    |                     |
|                                             | Teléforo atemativo                                                                                                    |                                                                                                    |                                                                                                    |             |                     |    |                     |
|                                             | Tipe de teréfono.                                                                                                    |                                                                                                    |                                                                                                    |             |                     |    |                     |
|                                             | Correc electrónico                                                                                                    |                                                                                                    |                                                                                                    |             |                     |    |                     |
| Tánites a Dista 🛛 🗙                         | Domicilio de resider                                                                                                    | ncia del electrodependiente                                                                                                    |                                                                                                    |             |                     |    | - 0                 |
| inites a Dista - X<br>ramites adistancia ga | Domicilio de resider<br>+                                                                                                    | ncia del electrodependiente                                                                                                    |                                                                                                    |             | 9, 40 ±             | ÷. | - 0                 |
| tes a Dista – X<br>vites adistancia g       | Domicilio de resider<br>+<br>obar/tramitesadistancia/detrar                                                                                                    | ncia del electrodopendiente<br>intendiripoliramite-2605                                                                                                    |                                                                                                    |             | <u>ब क</u> क्र      | \$ | - O                 |
| sa Disto 🗙<br>tesadistancia gr              | Domicilio de resider<br>+<br>ob.ar/tramitesadistancia/detrar<br>Teitro granaco                                                                                                    | ncia del electrodopendiente<br>nitoidTipoTramite=2605                                                                                                    |                                                                                                    |             | <u>्</u> रह क्षे    | \$ | - O                 |
| a Dista – X<br>Isadistancia ge              | Domicilio de resider<br>+<br>ob.ar/tramitosodistancia/detran<br>Teñtro atematio<br>Tento atematio                                                                                                    | ncia del electrodopendiente<br>nitoxidTipoTramite=2605                                                                                                    |                                                                                                    |             | <u>्</u> रह क्षे    | \$ | - O                 |
| niles a Dida — X<br>amitesadistancia gi     | Domicilio de resider<br>+<br>ob.ar/tramitesadistancia/detran<br>Teléne atemano<br>Tyo de selfono<br>Corse eseránce                                                                                                    | ncia del electrodopendiente<br>nitoxidTipoTramite=2605                                                                                                    |                                                                                                    |             | <b>€ &amp; ☆</b>    | ÷  | - 0<br>A heigeite ( |
| sa Dista – X<br>tesadistancia gi            | Domicilio de resider     A     A                                                                                                    | ncia del electrodependiente<br>nito:dTipoTramite=2605                                                                                                    |                                                                                                    |             | <b>९ १२ के</b>      | ÷  | - 0                 |
| da X                                        | Domicilio de resider                                                                                                    | ncia del electrodependiente<br>nitoidTipoTramite=2605<br>ela del electrodependiente<br>Proma                                                                                                    | :                                                                                                    |             | <b>९ ४</b> २ के     | £  | - O                 |
| ida X                                       | Domicilio de resider<br>obur/transitessidistancia/detran<br>Teléfine atemático<br>Tipo de seletino<br>Come electricio<br>Demicilio de resider<br>Ultrasón                                                                                                    | ncia del electrodependiente                                                                                                    | *<br>*<br>*                                                                                                    |             | <b>₽, &amp;</b> ; ☆ | ٤  | - O                 |
| n Dista – X                                 | Domicilio de resider<br>obur/tramitesadistancia/detrar<br>Teitro atamatio<br>Teitro atamatio<br>Teitro atamatio<br>Derricilio de resider<br>Uiscoin<br>Pere                                                                                                    | ncia del electrodopendiente<br>stocidTipoTramite-2605                                                                                                    | *<br>*<br>*                                                                                                    |             | <b>९, ४३</b> 🛧      | ÷  | - C                 |
| a Dida 🛛 🗙                                  | Domicilio de resider<br>tobar/tramitosodistancia/detrar<br>Testino atematio<br>Teste atematico<br>Corres electricos<br>Domicilio de resider<br>Uscacin<br>Pas<br>Demicilio de resider<br>Uscacin                                                                                                    | ncia del electrodopendiente<br>siteoidTipoTramite=2605<br>encia del electrodependiente<br>Promos<br>Destanese                                                                                                    | *<br> *<br> *                                                                                                    |             | <b>६ २३ ☆</b>       | ٤  | - C                 |
| ida X<br>distancia gi                       | Domicilio de resider      obar/tramitesadistancia/detrar      Testro atomatio      Testro atomatio      Domicilio de resider      Uteacón      Pas      Dopartemente      Cotop poseit                                                                                                    | ncia del electrodopendiente  intexidTipoTramite=2605  incia del electrodopendiente  Poresa.  Destanamo  Londies                                                                                                    | •<br>•<br>•                                                                                                    |             | 9, २३ 🕁             | £  | - 0                 |
| a Dista — X<br>Vecadatancia gr              | Domicilio de resider<br>barytramitesselistancia/detrar<br>Teátrice atematice<br>Teátrice atematice<br>Demicilio de resider<br>Uscacin<br>Per<br>Des termine<br>Des termine<br>Comp anea<br>Des termine                                                                                                    | ncia del electrodependiente<br>hito:dTipoTramite=2605<br>ecia del electrodependiente<br>Parenae<br>Destaneos<br>Lonrine                                                                                                    | *<br>*<br>*                                                                                                    |             | <b>९ १२ के</b>      | 4  | – O                 |
| Diato X<br>adistancia gi                    | Domicilio de resider<br>obur/tramitosodistancia/detrar<br>Teléfine atemánice<br>Teléfine atemánice<br>Domicilio de resider<br>Uscasón<br>Para<br>Datas terrefine<br>Datas del titular de<br>Apérice                                                                                                    | ncia del electrodependiente<br>interidTipoTeamite=2605<br>scia del electrodependiente<br>Provoca<br>Questamento<br>Locaridet<br>Locaridet<br>La cuenta de suministro electro                                                                                                    | *<br> *<br> *<br> *                                                                                                    |             | <b>9, 82 क</b>      | ٤  | - O                 |
| ida X<br>distancia gi                       | Domicilio de resider<br>obur/transitessedistancia/detran<br>Teléfino atentio<br>Teléfino atentio<br>Teléfino atentio<br>Teléfino atentio<br>Demicilio de residen<br>Utrasón<br>Para<br>Data del titular de<br>Apolieio<br>Territerio                                                                                                    | istoid filpoleamite-2605                                                                                                    | *<br>*<br>*                                                                                                    |             | <b>९, ४६</b> ±      | ÷  | – C                 |
| ida X                                       | Domicilio de resider<br>obur/tramitesodistancia/detrar<br>Teiñno atematio<br>Teiñno atematio<br>Teiñno atematio<br>Domicilio de resider<br>Uiscadh<br>Pae<br>Date del titular de<br>Austion<br>Dates del titular de<br>Austion                                                                                                    | ncia del electrodependiente  stecidifipolizamite-2605  scia del electrodependiente  Province  Departmente  la cuenta de suministro electrice                                                                                                    | *<br>*<br>*                                                                                                    |             | <b>९, ४३</b> ☆      | ÷  | - C                 |
| is X                                        | Domicilio de resider<br>obur/tramitesodistancia/detrar<br>Teitro atensio<br>Teitro atensio<br>Teitro atensio<br>Come electrico<br>Domicilio de resider<br>Utesolo<br>Dates del titular de<br>Austion<br>Storton<br>Demolutan N'<br>Declaración                                                                                                    | ncia del electrodopendiente  stecidfipolizamite-2605  scia del electrodependiente  france Destantee  la cuenta de suministro electric                                                                                                    | •<br>•<br>•                                                                                                    |             | <b>६ २३ ☆</b>       | ٤  | - C                 |
| ¢<br>in.gr                                  | Domicilio de resider<br>obur/tramitosodistancia/debrar<br>Testino atematio<br>Testino atematio<br>Teste atematic<br>Corres etecnicos<br>Dernicilio de residen<br>Uiscacio<br>Pare<br>Dates del titular de<br>Active<br>Testema<br>Como Parea<br>Dates del titular de<br>Actives<br>Testema                                                                                                    | ncia del electrodopendiente  steoidTipoTramite=2605  steia del electrodependiente  Parenae  Destineet  la cuenta de suministro electroi  acuenta de suministro electroi                                                                                                    | •<br>•<br>•                                                                                                    |             | 9, ४३ ☆             | ٤  | - 0                 |
| de X                                        | Domicilio de resider<br>obur/transitess distancia/detran<br>Testes éstates<br>Derricilio de resider<br>Derricilio de resider<br>Derricilio de resider<br>Derricilio de resider<br>Derricilio de resider<br>Desentes<br>Desentes | ncia del electrodependiente  stecidTipoTramite-2605  scia del electrodependiente  Partinente  Partinente  accuenta de suministro electrol  accuenta de suministro electrol  accuenta de suministro ele | • vidences yo acturises<br>regulators<br>to defenses yo acturises<br>regulators<br>to a seruit (rector) para<br>tare fibrates o fibrates                                                                                                    |             | ۹ ای ±              | ځ  | - C                 |
| x X                                         | Domicilio de resider<br>pobur;tramitesseisistancia/detrar<br>Teátino atomanos<br>Teátino atomanos<br>Domicilio de resider<br>Uscacio<br>Par<br>Dare termino<br>Dare termino<br>Comp pueso<br>Datos del titular de<br>Autora<br>Tectanos<br>Declarato                                                                                                    | ncia del electrodependiente  stecia del electrodependiente  funcia del electrodependiente  funcia la cuenta de suministro electro  assuents faultais ses sinite steurented  se manare se associate ses sociates as associate ses sociates as associates as associate ses sociates as as asociates as associates as associates as as asociates as associates as associates as as asociates as as associates as associates as as asociates as as associates as associates as as asociates as as associates as associates as as asociates as associates as associates as as asociates as as associates as as asociates as as asociates as as associates as as asociates as as asociates as as associates as as asociates as as asociates as as associates as as asociates as as asociates as as associates as associates as as asociates as as associates as as asociates as as asociates as as associates as as asociates as as asociates as as associates as as asociates as as asociates as as associates as as asociates as as asociates as as associates asociates as as asociates as as associates as as asociates as as asociates as as associates as as asociates as as asociates as as associates as associates as as asociates as as associates as as asociates as associates as as associates as associates as as asociates as as associates as associates as associates as as associates as associates as associates as as associates as associates as associates as as associates as associates as associates as as associates as associates as associates as associates as associates as associates as as associates as associates as associates as as associates as associates as asociates as associates asociates as associates as associates asoc | •       •       •       •       •       •       •       •       •       •       •       •       •       •       •       •       •       •       •       •       •       •       •       •       •       •       •       •       •       •       •       •       •       •       •       •       •       •       •       •       •       •       •       •       •       •       •       •       •       •       •       •       •       •       •       •       •       •       •       •       •       •       •       •       •       •       •       • <t< td=""><td></td><td>۹ کې 🕁</td><td>٤</td><td>- O</td></t<>                                                                                                    |             | ۹ کې 🕁              | ٤  | - O                 |
| ida X                                       | Domicilio de residen  Constitución de residen  Constitución de residen  Constitución de residen  Constitución  Constitución  Co                                                                                                    | initeria del electrodependiente initeriaTipoTeamite-2605  initeriaTipoTeamite-2605  initeria del electrodependiente  Province Desentante Ia cuenta de suministro eléctris  encontro huviero pes suiste riservente encontro subviero pes suiste riservente encontro subviero pes subviero pes sub | •<br>•<br>•<br>•<br>•<br>•<br>•<br>•<br>•                                                                                                    |             | 9, ४३: ☆            | ٤  | - O                 |
| Dieta X<br>Ladietancia g                    |                                                                                                    | acia del electrodependiente  istoridTipoTramite-2605  scia del electrodependiente  Portosa Candida electrodependiente  Portosa Candida electrodependiente  Portosa Candida  astoricativa per administro electrot  astoricativa per administro electrot  astoricativa per administro  astoricativa per administro  astoricativa per ad | * *<br>*<br>*                                                                                                    |             | 9, % ±              | ٤  | – C                 |
| a Dista – X<br>esadistancia gr              | Demicilio de resider<br>oburitromitesodistancia/detror<br>Teléfino atembro<br>Teléfino atembro<br>Teléfino atembro<br>Conse steroficio<br>Demicilio de resider<br>Usosofie<br>Pro<br>Datos del titular de<br>Astroire<br>Datos del titular de<br>Astroire<br>Sociere<br>Datos del titular de<br>Astroire<br>Datos del titular de<br>Astroire<br>Datos del titular de<br>Sociere<br>Datos del titular de<br>Sociere<br>Datos del titular de<br>Sociere<br>Datos del titular de<br>Astroire<br>Declaración<br>Latos<br>Latos                                                                                                    | interial del electrodependiente  interial filpolizamite-2605  interia del electrodependiente  manuas la cuenta de suministro electric  anuenta fundas sos substrates decorrectedes  anuenta de suministro electric  anuenta de suministro electric  anuenta de | • Homes y's statutes<br>Informes y's statutes<br>Physics<br>Is as Bud (MCD) sine<br>as Bud (MCD) sine<br>as Bud (MCD) |             | <b>9, %</b> ☆       | ځ  | - C                 |

En los datos del tramite se coloca nuevamente todos los datos correspondientes a la persona Electrodependiente como su titulo lo esta indicando.

Seguidamente se ponen datos de contacto, domicilio donde reside la persona Electrodependiente y los datos del titular del suministro electrico exactamente igual que **como figura en la factura**.

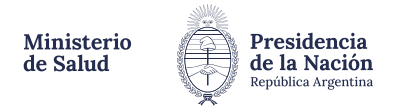

| 👻 🗳 - Mis Trámbes - Trámbes a Dista - 🗙 +                                                                                                    |            |   |   | - 0             | × |
|----------------------------------------------------------------------------------------------------|------------|---|---|-----------------|---|
| ← → O t: tramitesadistancia.gob.ar/tramitesadistancia/dctramiteidTipoTramite=2605                                                                                                    | ର, ୪୦      | * | Ŧ | 🖨 Incógnita (7) |   |
|                                                                                                    |            |   |   |                 |   |
| Subir información     *       Tamaño maximo de 20MB. Extensiones permitidas: pdf, doc, docx, xisx, jog, jog, pog, brog, pitt, tif, tif, titm, dwf.     *       Adjunta documento rea     *       Los documentos rea     *       Bocamento de str     * |            |   |   |                 |   |
| Pactoras de servição de sumantes electrico de supe de residencia de a pensora electricorpendente<br>Regible y consileral 🕷                                                                                                    |            |   |   |                 |   |
| Solicited de inscripción al "hepistic de Doctordopendientes por constiones de Salud" (hereolario<br>descangado de Intra-l'Inven argentina gob acielect ocependientes:                                                                                  |            |   |   |                 |   |
| Documentación por accelhe el vitorale                                                                                                    |            |   |   |                 |   |
| VOLVER CONFIL                                                                                                    | AAR TRAMII | τ |   |                 |   |

Luego se carga el documento de identidad del Electrodependiente frente y dorso, el formulario de Solicitud de Inscripcion, factura del suministro electrico y documento que acredite vinculo en caso de tratarse de un menor o impedido. Es fundamental que toda la documentacion sea completamente **LEGIBLE** y tenga buena defición.

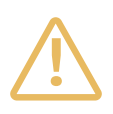

Atención! No te olvides que si el trámite de inscripción es para un menor de edad o para una persona impedida es obligatorio cargar documentación que acredite vinculo (DNI, partida de nacimiento, testimonio judicial, acta de matrimonio, certificación de unión civil, etc.)

**Acordate** que si en el DNI figura otra dirección postal, debes cargar el certificado de domicilio (expedido por la comisaria correspondiente al domicilio de la persona Electrodependiente; registro civil o tramitado en TAD) que constate ciertamente que la persona Electrodependiente vive en el domicilio declarado.

- Una vez que este todo cargado, debajo de cada ítem verás reflejado un numero en azul, esto indica que se adjunto la documentación. <br/>  $\checkmark$ 

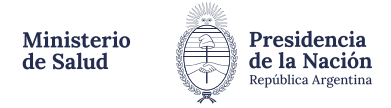

| ♥                                                                                                    |                | :                                  | a x   |
|----------------------------------------------------------------------------------------------------|----------------|------------------------------------|-------|
| 4 $ ightarrow$ C 😫 transitesadistancia.gob.ar/transtesadistancia/detramitesidTipoTranste=2609                                                                                                    |                | <ul> <li>&lt; ☆ む = ♥ 4</li> </ul> | · 🕈 🗄 |
| Adjunté documentación:<br>Los documentos marcados con 🕷 son obligatorios.                                                                                                    |                |                                    | Î     |
| Datos del Talmite .                                                                                                    | 20040-12048    |                                    |       |
| Documento de idontificación de la persona electrodependiente (ambas carao) +                                                                                                    | S.JOLWINK      |                                    |       |
| Salicitud de Rosevacion al 'Registra de Electrodependientes por cuestiones de Salut" (formularia<br>desacegado de Mayo //www.augustas.gala al clost vole pendientes) *<br>© #-2024-34254359.al/n(S2V#Ianz) ************************************ | N. ACALINETINE |                                    |       |
| Documentación que acredite el uniculo<br>© RC 2024-54254452-4454-55/mF4/405                                                                                                    | N ADAATAR      |                                    |       |
| Factura de cervicio de cumanistro eléctrico del legar de recidencia de la persona electrodependiente (en<br>ceso de echadizar el domicilio)<br>© #-30024-34264093.4944.501/12/2010 (#1000000) (#100                                             | 9.0200120      |                                    |       |
|                                                                                                    |                | AR TRÂMITE                         | ^     |
|                                                                                                    |                |                                    |       |

Chequea cada documento, fijate que este todo bien y da click en **"Confirmar trámite"**.

Mientras el sistema carga la info, verás una cuadro de dialogo que te indica que el trámite esta pendiente de generación. No te angusties, esto puede demorar unos segundos!

| 👻 🍦 Mis Tsimites - Tsimites a Dista 🛛 X | **************************************                                                                                                    |          |          |   | - a              | ×   |
|-----------------------------------------|----------------------------------------------------------------------------------------------------|----------|----------|---|------------------|-----|
| ← → O 🗮 tranitesadistancia.go           | xb.ar/tramitesediotancia/detramitesidTipoTramite=2605                                                                                                    |          | ۹. 82 \$ | 4 | 🔒 Inclignite (2) |     |
|                                         |                                                                                                    |          |          |   |                  | ^   |
| Su trámit                               | e está siendo procesado. Consultar su avance agua                                                                                                    |          |          |   |                  |     |
|                                         | El trámite está pendiente de generación                                                                                                    |          |          |   |                  |     |
|                                         | Número de trámite                                                                                                    |          |          |   |                  | 1   |
|                                         | Su código esta pendiente de generación 🕄                                                                                                    |          |          |   |                  |     |
|                                         | Documentación associada:                                                                                                    |          |          |   |                  |     |
|                                         | Nondre                                                                                                    | Accounts |          |   |                  |     |
|                                         | Discumentación que acredite el renouto                                                                                                    | *        |          |   |                  |     |
|                                         | Selectvo de inscripcion al 'Negetro de Electrodesendemes por cuestiones de Salud' (formulario descalgado de<br>https://www.argentina.gob.avvectoodependiented) | *        |          |   |                  |     |
|                                         | Pacture de servicio de suministro eléctrico del lugar de residencia de la parsona electrodepandiente (legible y complete)                                      | *        |          |   |                  |     |
|                                         | Documento de identificación de la persona electrodependiente (ambas carec)                                                                                     | *        |          |   |                  |     |
|                                         | INCO                                                                                                    |          |          |   |                  |     |
|                                         |                                                                                                    |          |          |   |                  | . I |
|                                         |                                                                                                    |          |          |   | ~                |     |
|                                         |                                                                                                    |          |          |   |                  |     |

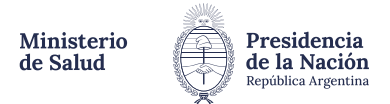

| El trámite se inició con é:                                                                                     | cito     |  |  |  |
|----------------------------------------------------------------------------------------------------|----------|--|--|--|
| Número de trámite                                                                                               |          |  |  |  |
| Número de tramite: EX2024-31541765 - APN-SSIVERMS                                                               |          |  |  |  |
| Table of sales are represented an international                                                                 |          |  |  |  |
| Documentación asociada:                                                                                         |          |  |  |  |
| Nombre                                                                                                    | Accienes |  |  |  |
| Pr-2022-01521906-APri-501/Famil                                                                                 | ▲        |  |  |  |
| #-2024-31540767-ARV-031974485                                                                                   | *        |  |  |  |
| PP 2024 01 541 TBH APPLICS INTRACE                                                                              |          |  |  |  |
| PID-20124-01 SAD0/S1 - APTV-SIGV/THANS                                                                          | *        |  |  |  |
| P0-3024-31 541852-W7V-53/17 #M5                                                                                 | ۵.       |  |  |  |
| DOCHE 2024 STE45679 ATM OD VITHING                                                                              | ۵.       |  |  |  |
| UNITED AND ADDRESS AND ADDRESS AND ADDRESS ADDRESS ADDRESS ADDRESS ADDRESS ADDRESS ADDRESS ADDRESS ADDRESS ADDR |          |  |  |  |

Listo!! Felicitaciones! Iniciaste el trámite con éxito. ✓

Se generará automaticamente un numero de expediente bajo el cual se trabajara en el Registro de Electrodependientes.

Si vas a la solapa de "Mis Trámites" podrás ver cargado el número de expediente.

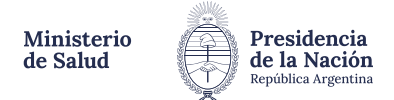

### ¿Cómo hago el seguimiento de mi trámite?

#### 1) Ingresá a TAD.

2) Luego ingresar a la seccion "mis trámites".

|                                          | 🚑 Trámites a Distancia                                                                                                    |                                                                             | INICIAN TRANSFE     | MISTRAMITES NOTIFICAD | IONES CONSULTA                                   |
|------------------------------------------|----------------------------------------------------------------------------------------------------|-----------------------------------------------------------------------------|---------------------|-----------------------|--------------------------------------------------|
| NUEVA CARPETA<br>las pendientas<br>lados | Buscar por sonties, enformeda, entado de latente cusua<br>Iniciados<br>La visualización de sus transtes yo tarens este sujeta a de | its ennact de lanes de fierna.<br>Nee de extenticación utilizado el iniciar | sector.             |                       | a 0 1 1 0 2+                                     |
| acores<br>Azados                         | Nombre 9                                                                                                    | Referencia                                                                  |                     | Extade                | Creación 🗉                                       |
| nidad                                    | 🚯 Inscripción of Registro de Dectrod.                                                                                              | DX 2824.3                                                                   | 1541765 APN SSNVAMS | Incade                | 26/03/2024 I                                     |
| Compartidos<br>repartidos Conmigo        | Modtendo 1 a 1 de 1-vez                                                                                                    | 5 4                                                                         | * Anterior 🚺 Sig    | Cento a               | Ver detaile     Precentación a agregar     Mover |
|                                          |                                                                                                    |                                                                             |                     |                       | Consultar expediente                             |

3) Dar click en "Consultar expedientes" y ahí podes visualizar los movimientos.

Podrás ver los procesos y pases de esta manera:

| 👻 👙 Mis Trámites - Trámites a D | idar × +                                     |                                                                                                    |                        |                        |              |   | - <b>o</b>      | × |
|---------------------------------|----------------------------------------------|----------------------------------------------------------------------------------------------------|------------------------|------------------------|--------------|---|-----------------|---|
| ← → ♂ 🖽 tramitesa               | distancia gob ar/tramitesadistancia/detalle- | tramitecidTramites49547771                                                                                                    |                        |                        | Q &Q #       | ÷ | 🖨 Incógnito (2) | 1 |
|                                 |                                              |                                                                                                    |                        | -                      | <del></del>  |   |                 | ^ |
|                                 | Inscripción al Registro de Electrodepe       | ndientes por Cuestiones de Salud                                                                                                    |                        |                        |              |   |                 | 1 |
|                                 | Estado: Iniciación                           |                                                                                                    |                        |                        | YER MAS      |   |                 |   |
|                                 | Fecha de inicio: 26/03/2024                  |                                                                                                    |                        |                        |              |   |                 |   |
|                                 | Número del tramite: EX-2024-31541765-APN     | SSIVEANS                                                                                                    |                        |                        |              |   |                 |   |
|                                 | Documentos Tateas Trámites asoc              | iados Tramitación conjunta                                                                                                    |                        |                        |              |   |                 |   |
|                                 | Documento                                    | Actorecia                                                                                                    | Fecha de<br>asociación | Fecha de<br>creación   | Accide       |   |                 |   |
|                                 | AE 2014 01542772 APN 05HTWMS                 | Constansia de Consulta del Expediente. El» 2024/015/1765-<br>APIN/SSI//F4MS                                                                                            | 28-08-2024<br>10:56:17 | 26-09-2028<br>10:56:17 | 10 de -      |   |                 |   |
|                                 | Pv2014-01541909-xPix-05/1F#MS                | Pace                                                                                                    | 26-00-2034<br>10:95:20 | 26-00-2034<br>10-86-20 | · 4          |   |                 |   |
|                                 | NE 2014 01 540011 APRI COTTEMIC              | becumentación que acredite el vinculo                                                                                                    | 26-00-2024<br>10:55:26 | 28-09-2024<br>10:54:30 | * <b>4</b>   |   |                 |   |
|                                 | #-2014-011440839-xPti-5317F#MIS              | (plicitud ce inscripcion al 'Neplitiro de Electrodependientes por<br>cuestiones de Salud' dominiero descençado de<br>https://www.argestica.gob.ar/electrodependientes) | 28-00-2024<br>10:55:26 | 28-09-2024<br>10:54:30 | @ <b>2</b> 4 |   |                 |   |
|                                 | #-2014-01540767-APti-SSTVFWAS                | Pactura de servicio de suministro electrico del lugar de residencia<br>de la persona electrodependiente diepíble y completal                                           | 28-00-2024<br>10:55:26 | 28-05-2024<br>10:54:26 | * 4          |   |                 |   |
|                                 |                                              | - Annular 1 Supleme -                                                                                                    |                        |                        |              |   |                 |   |

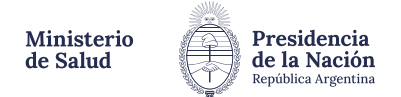

# Importante!

En la misma seccion de "mis tramites" en el margen izquierdo sobre la casilla de "**tareas pendientes**", encontrarás si el expediente tiene erorres o faltantes de documentacion que se te han solicitado subsanar para poder continuar con el circuito administrativo.

| 👻 🏺 Mic Tolenites - Itámites           | aDidir X +                                                          |                                                                       |                      |                | - 0             |   |
|----------------------------------------|---------------------------------------------------------------------|-----------------------------------------------------------------------|----------------------|----------------|-----------------|---|
| ← → Ø 🛱 tanik                          | csadistancia.gob.ar/tramitesedistancia/misTra                       | mites                                                                 | $\frown$             | <i>e</i> & & ∓ | 🔒 incégnite (2) |   |
|                                        | 🐣 Trámites a Distancia                                              | Б                                                                     |                      | IS CONSULTA    |                 | Ì |
|                                        |                                                                     |                                                                       |                      |                |                 |   |
| Tareas pendientes                      | Tareas pendientes                                                   | uana antad or lans or linne.                                          |                      | 4              |                 |   |
| Iniciados<br>Berradores<br>Finalizados | La visualización de sus transfer y/o favero está sujeta<br>Nombre 0 | el nive de autenticación utilizado al iniciar seción.<br>Referencia 1 | Estade #             | Creación       | 4               |   |
| Microsoft Mis Constantiation           |                                                                     | No terr                                                               | is tareas vinculadas |                |                 |   |
| Compartidos Conmigo                    |                                                                     |                                                                       |                      |                |                 |   |
|                                        |                                                                     |                                                                       |                      |                |                 |   |
|                                        |                                                                     |                                                                       |                      |                |                 |   |
|                                        |                                                                     |                                                                       |                      |                |                 |   |
|                                        |                                                                     |                                                                       |                      |                |                 |   |

## 🤍 Otra alternativa

Para notificarte de lo que vaya ocurriendo con el expediente es ingresar en el margen superior derecho en la seccion **"notificaciones"** y visualizar si hay una comunicación oficial.

| trámites a Dist        | trámites a Distancia                                                                           |           | I TRAMITE MIS TRAMITES NOTH KAN                     | XMES CONDUCTS |  |
|------------------------|------------------------------------------------------------------------------------------------|-----------|-----------------------------------------------------|---------------|--|
| Notificac              | iones<br>Itaxiones de tus tremtes a las notificaciones de decumentación oficial                |           |                                                     |               |  |
| Involve par in or two  | bocumencos externos                                                                            |           |                                                     | e.            |  |
| Pecha 1<br>21//85/2824 | nonitae <sup>1</sup><br>Inscripción al Registro de Electrodependientes por Caestiones de Salud | mensaje ' | Numero de Danite "<br>DE-2824-29825489APRE-SSIVEWAS | Acchines      |  |
| 21/88/3854             | Inscripcios el Pergistro de Dectodependentes por Caestiones de Salud                           | **        | \$5-2824-29923489A*96-53097468                      | 4             |  |
| 1.0                    | etrandi 1 a 2 de 2 van                                                                         | - Antonio | r 1 Separate +                                      |               |  |
|                        |                                                                                                |           |                                                     | A Deirargar   |  |

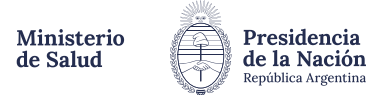

Cualquier duda y/o inconveniente que tengas con los procesos de inscripción y/o renovación, podes comunicarte con la **Mesa de Ayuda**:

Registro de personas Electrodependientes por Cuestiones de Salud (RECS) 011 5365- 8340 de 10:00 a 16:00hs. documentacionrecs@msal.gov.ar

Salud Responde: 0800-222-1002, opción 9, de lunes a viernes de 9:00 a 21:00hs. y los fines de semana y feriados de 9:00 a 18:00hs.